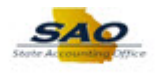

## Updating My Preferences - ESS

| Step | Action                                                                                                    |
|------|----------------------------------------------------------------------------------------------------|
| 1.   | Begin by navigating to the My Preferences page.                                                                                                    |
|      | <b>Note</b> : This simulation is an example of a transaction. When entering a transaction in the live TeamWorks HCM system, please select all values and options based on agency policy, the paperwork on hand and the current situation.                                                                                                    |
|      | Click the Main Menu link.                                                                                                    |
| 2.   | Click the My Preferences link.                                                                                                    |
| 3.   | All sub-sections on the <b>General Settings</b> page have default settings the user can<br>personalize. To display the settings, each sub-section of the page can be 'hidden' or 'un-<br>hidden' by clicking on the drop-down arrows to the left of each sub-section.<br>SAO highly recommends using the default values, however, and these values should only<br>be changed in special circumstances. Updating these settings may cause some functions to<br>work differently. If you experience issues, please revert to the default settings by clicking<br>the <b>Restore Defaults</b> button. |
| 4.   | Use the General Options section to review and update Accessibility Layout, Multi Language Entry, and Spell Check Dictionary language settings.                                                                                                    |
| 5.   | <ul> <li>The General Option section allows the user to select the screen reader mode by clicking on the Accessibility Layout drop-down option.</li> <li>Note: This feature is designed for use only by those who are visually impaired, otherwise should be left at the default value.</li> <li>Click the Accessibility Layout drop-down.</li> </ul>                                                                                                    |

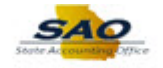

| Step | Action                                                                                                    |
|------|----------------------------------------------------------------------------------------------------|
| 6.   | The user has the option to select Screen reader mode off or Screen reader mode on.                                                                           |
|      | For this example, leave the default setting.                                                                                                    |
|      | Click Screen reader mode off.                                                                                                    |
|      | Screen reader mode off 🗸                                                                                                    |
|      | Screen reader mode off                                                                                                    |
|      | Screen reader mode on                                                                                                    |
| 7.   | The user now has the option to update their Multi Language Entry.                                                                                            |
|      | For this example, slide the option to <b>Yes</b> .                                                                                                    |
|      | No                                                                                                    |
|      |                                                                                                    |
| 8.   | Next, use the <b>Spell Check Dictionary</b> to determine the preferred language.                                                                             |
|      | Click the Spell Check Dictionary drop-down.                                                                                                    |
|      | ~                                                                                                    |
| 9.   | For this example, select <b>English (US)</b> from the list.                                                                                                  |
| 10.  | Click the drop-down arrow to collapse the General Options section.                                                                                           |
|      |                                                                                                    |
| 11.  | Now, click the drop-down arrow to expand the <b>Regional Settings</b> section.                                                                               |
|      |                                                                                                    |
| 12.  | Use the <b>Regional Settings</b> section to review and update calendar type, date and date format, time and time designators, time zone, and day of the week |
|      | Tormat, time and time designators, time zone, and day of the week.                                                                                           |
|      | For this example, leave the default settings.                                                                                                    |
| 13.  | Click the drop-down arrow to collapse the <b>Regional Settings</b> section.                                                                                  |
|      |                                                                                                    |
| 14.  | Now, click the drop-down arrow to expand the System & Application Messages section.                                                                          |
|      |                                                                                                    |
| 15.  | Use the <b>System &amp; Application Messages</b> section to prompt the system to display save warnings.                                                      |
|      | For this example, leave the default setting of <b>Yes</b> .                                                                                                  |

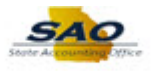

| Step | Action                                                                                                    |
|------|----------------------------------------------------------------------------------------------------|
| 16.  | Click the drop-down arrow to collapse the System & Application Messages section.                                 |
|      | •                                                                                                    |
| 17.  | Now, click the drop-down arrow to expand the Navigation Personalizations section.                                |
|      | •                                                                                                    |
| 18.  | Use the Navigation Personalizations section to make navigation unique to the user.                               |
| 19.  | For example, the user can determine the <b>Drop-down Menu Sort Order</b> .                                       |
|      | Click the Drop-down Menu Sort Order drop down.                                                                   |
|      | ~                                                                                                    |
| 20.  | For this example, select <b>Descending</b> from the list options.                                                |
| 21.  | The user can now review and update other items as desired.                                                       |
|      | However, for this example, leave the default settings for the other options.                                     |
| 22.  | Click the drop-down arrow to collapse the Navigation Personalizations section.                                   |
|      | •                                                                                                    |
| 23.  | Finally, click the drop-down arrow to expand the Advanced Settings section.                                      |
|      |                                                                                                    |
| 24.  | Use the <b>Advanced Settings</b> section to review and update the amount of time the page will be held in cache. |
|      | For this example, leave the default setting of 900                                                               |
| 25.  | Click the drop-down arrow to collapse the <b>Advanced Settings</b> section.                                      |
|      | ▼                                                                                                    |
| 26.  | The user must now <b>Save</b> their updates if they are satisfied with their changes.                            |
|      | However, if the user wants to reset their general settings, they can select <b>Restore Defaults.</b>             |
|      | For this example, save the updates.                                                                              |
| 27.  | Click the <b>Save</b> button.                                                                                    |
|      | Save                                                                                                    |
| 28.  | The user can now see their updates to General Settings have been saved.                                          |
|      | Click OK.                                                                                                    |
|      | OK                                                                                                    |
|      |                                                                                                    |

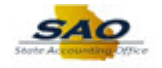

| Step | Action                                                                                       |
|------|----------------------------------------------------------------------------------------------|
| 29.  | Click the <b>Home</b> link to return to the home page.                                       |
|      |                                                                                              |
| 30.  | Click here ( <u>https://www.surveymonkey.com/r/25KG2HH</u> ) to take a quick survey.         |
| 31.  | <b>Congratulations!</b> You have completed Updating My Preferences. <b>End of Procedure.</b> |